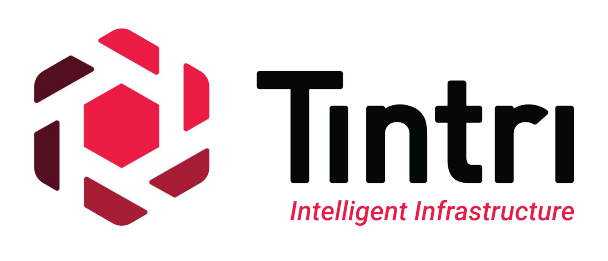

# 1000 User VMware Horizon View 7.x Best Practices

Tintri VMstore, Cisco UCS and VMware Horizon View 7.x

TECHNICAL WHITE PAPER

# **Revision History**

| Version | Date       | Description     | Author     |
|---------|------------|-----------------|------------|
| 1.0     | 08/04/2016 | Initial Release | Neil Glick |

## Contents

| Executive Summary                                                              | 4  |
|--------------------------------------------------------------------------------|----|
| Consolidated List of Practices                                                 | 4  |
| Deployment Architecture for Horizon View on Tintri and Cisco UCS               | 4  |
| Compute                                                                        | 5  |
| Storage                                                                        | 6  |
| Adding Storage to vCenter                                                      | 6  |
| Network Best Practices for VDI and the Tintri VMstore                          | 8  |
| Subnets                                                                        | 8  |
| Jumbo Frames                                                                   | 8  |
| VMware vSphere ESX 6.x                                                         | 9  |
| Windows 10 Golden Image                                                        | 9  |
| VMware Horizon View 7.x                                                        | 11 |
| Virtual Desktop Refresh/Recompose/Rebalance with Compression and Deduplication | 15 |
| Protecting the VDI Environment                                                 | 16 |
| Tintri Snapshots and Replication                                               | 16 |
| VDI High Availability                                                          | 17 |
| VMware vMotion                                                                 | 18 |
| VMware vSphere High Availability                                               | 19 |
| VMware Distributed Resource Scheduler (DRS)                                    | 20 |
| VMware Site Recovery Manager (SRM)                                             | 21 |
| Desktop Performance                                                            | 21 |
| Conclusion                                                                     |    |

## **Executive Summary**

This paper demonstrates a VMware Horizon View virtual desktop infrastructure (VDI) using Microsoft Windows 10 desktops running Microsoft Office 2016 on a Tintri T5040 all flash array (AFA) VMstore. VDI solutions can be architected in a number of ways and this paper explores two scenarios along with performance testing and results that were accomplished with Login VSI.

The Tintri VMstore is purpose-built storage solution for virtual machines. IT administrators with working knowledge of virtualization can easily deploy Tintri storage. When deploying Tintri storage, there are no prerequisite operations such as LUN provisioning, HBA compatibility checks, or FC LUN zoning operations. From a VMware administrator point of view, the entire Tintri VMstore is presented as a single datastore.

Tintri VMstore delivers extreme performance, VM density, and a wide variety of powerful data management features, which are seamlessly integrated with vSphere. These examples of data management functionality include snapshots, clones, instant bottleneck visualization, and automatic virtual disk alignment. Tintri VMstore extends and simplifies the management of virtual machines (VMs) through intrinsic VM-awareness that reaches from the top of the computing stack, all the way down into the storage system.

## **Consolidated List of Practices**

The table below includes the recommended practices in this document. Click the text on any of the recommendations to jump to the section that corresponds to each recommendation for additional information.

DO: Use a 10GbE network for virtual desktop traffic.

DO: Use different subnets to separate the VMstore Admin, Data and Replication Networks.

DO: Ensure that all servers and switches are configured with the same jumbo frame settings.

**DO:** Run the VMware OS Optimization Tool to ensure the VDI golden image has been optimized for virtual environments.

DO: Use a User Environment Management (UEM) tool if persistent desktops are used.

DONOT: Use separate datastores for replica and OS disks if VCAI/VAAI array based clones will be used.

**DONOT:** Use Horizon View Composer Rebalance with a single Tintri VMstore, it is not needed.

DO: Use Tintri VM-consistent snapshots to ensure proper backup of user's data.

**DONOT:** Use the Storage vMotion capability in the Change datastore option to migrate a virtual desktop. Use the Select Linked Clone Datastores option built into VMware Horizon View.

DO: Enable VMware vSphere HA in the VDI environment.

**DO:** Enable VMware vSphere DRS as long as resources(memory and CPU) are available for VM's to migrate to.

## **Deployment Architecture for Horizon View on Tintri and Cisco UCS**

This paper provides architecture and best practices for a VDI solution on Cisco Unified Computing System (UCS) running VMware ESXi. VMware Horizon View Linked Clones and VMware Horizon View Composer API for Array Integration (VCAI) technology was used with a Tintri T5040 all flash array (AFA) VMstore cloned a total of 2000 Microsoft Windows 10 desktops running Microsoft Office 2016. Login VSI was used to validate the environment and simulate 1000 desktop users utilizing the VDI architecture. Desktop connectivity to the environment was provided through a 10GbE network architecture which is recommended, but not required.

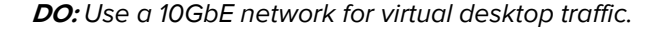

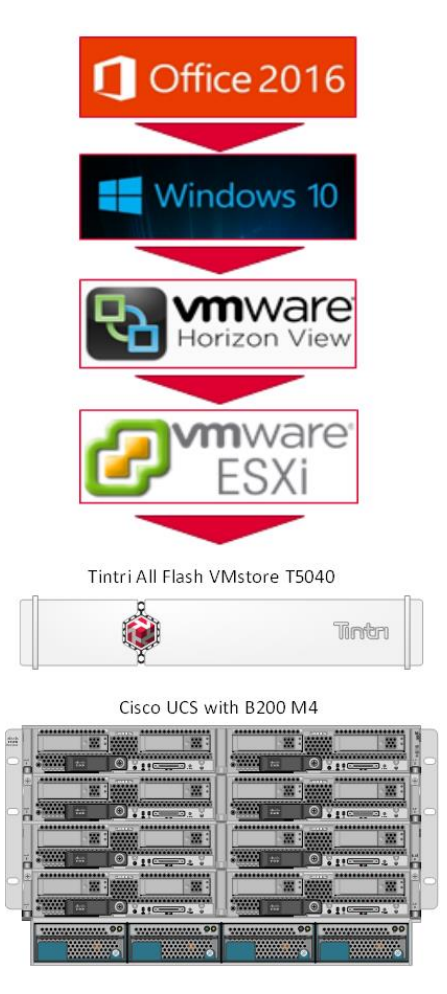

Figure 1 – VDI Deployment Architecture

#### Compute

The compute environment utilized 8 Cisco UCS B200 M4 blades to host the 2000 virtual desktops located in two VMware Horizon View desktop pools, each with 1000 desktops. VMware Horizon View automatically balanced the desktops across the 8 blades to equally utilize the compute resources, approximately 125 desktops per blade. Each blade consisted of 2 x Intel E5-2698 v3 (16 core at 2.3 GHz) with 384 gigabytes of memory per blade.

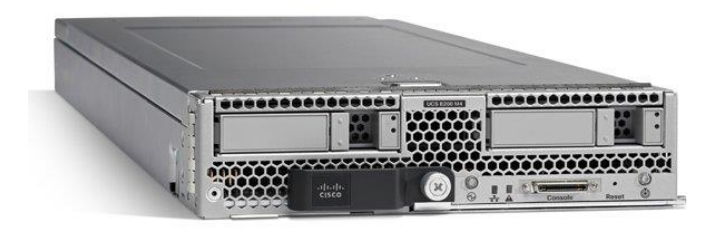

Figure 2 – Cisco UCS B200 M4 Blade

#### Storage

A single Tintri VMstore T5040 All-Flash Array with 77TB effective storage capacity provided the storage for all 2000 virtual desktops, which was accomplished through VMware and Tintri space saving technologies. The T5040 can store a total of 1500 virtual machines and is Tintri's smallest All-Flash Array.

All Tintri arrays include performance isolation and per VM QoS, which is extremely valuable in a VDI environment. Performance isolation and per VM QoS eliminates noisy neighbors and rogue desktops from adversely affecting other VMs. Creating an environment where each virtual desktop is given the resources it needs and the performance desktop users demand.

Traditionally, enterprise storage must be carved into volumes or LUNs and presented to the hypervisor of choice. The Tintri VMstore removes the complexity of volume creation, making storage administration simple. A single NFS datastore is presented to VMware vCenter, which eliminates the need to create volumes and removes the guess work of how many datastores should be created to optimize desktop performance.

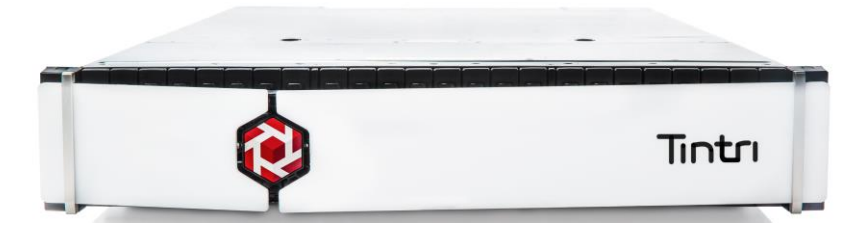

Figure 3 – Tintri T5040 All Flash VMstore.

#### Adding Storage to vCenter

Being VM-aware, adding storage to VMware vCenter using a Tintri VMstore is simple and effective. Once the VMstore has been setup, clicking on Settings > Hypervisor managers will bring up a window to make the Tintri VMstore aware of VMware vCenter. Enter in the IP address and credentials of vCenter and the VMstore is ready to present an NFS datastore to vCenter.

| just your VMstore's sett | ings                                        | 0.8 ms                    |       |      |
|--------------------------|---------------------------------------------|---------------------------|-------|------|
| Data IPs                 | Change which hypervisor manag               | ers this VMstore serves   |       |      |
| Hypervisor managers 🤇    | Add vCenter     Add vCenter     Add vCenter | () Openstack () Xenser    |       |      |
| NFS access               |                                             | hatm-t5040@tintri-vdi lab | ***** |      |
| Protection               |                                             | ingen coorogenen venab    |       |      |
| SMB                      |                                             |                           |       |      |
| Alerts                   |                                             |                           |       |      |
| Autosupport              |                                             |                           |       |      |
| DNS                      |                                             |                           |       |      |
| Management access        |                                             |                           |       |      |
| more 👻                   |                                             |                           |       |      |
|                          |                                             |                           |       |      |
|                          |                                             |                           | Save  | ance |

Figure 4 – Adding VMware vCenter credentials to the Tintri T5040 VMstore.

Add the IP address and credentials for vCenter to the Tintri VMstore, next, add the Tintri VMstore as a datastore to the ESXi host(s). Using the "Add Storage" menu in vCenter, Enter the data IP for the Tintri VMstore, Folder and Datastore Name into vCenter. The Tintri VMstore is ready to use as storage for VMs and VDI desktops.

| Ø                                                           |                       | Add Storage                                                                                                    | -                                     |                                | x |
|-------------------------------------------------------------|-----------------------|----------------------------------------------------------------------------------------------------|---------------------------------------|--------------------------------|---|
| Locate Network File System<br>Which shared folder will be u | used as a vSphere     | e datastore?                                                                                                    |                                       |                                |   |
| NAS     Network File System     Ready to Complete           | Properties<br>Server: | Examples: nas, nas.it.com, 192.168.0.1 or<br>FE80:0:0:02AA:FF:FE9A:4CA2                                                                                                    |                                       |                                |   |
|                                                             | Folder:<br>Datastore  | //tintri<br>Example: /vols/vol0/datastore-001 ✓ Mount NFS read only ▲ If a datastore already exists in the datacenter for this NFS share are to configure the same datastore on new hosts, make sure that you same input data (Server and Folder) that you used for the original of Different input data would mean different datastores even if the unstorage is the same. Name | nd you<br>enter<br>latasto<br>derlyin | intend<br>the<br>re,<br>ng NFS |   |
|                                                             |                       | ≤ Back Next ≥                                                                                                    | ]                                     | Cance                          |   |

Figure 5 – Adding Tintri storage to VMware vCenter.

Figure 6 shows a Tintri T5040 VM store that has been added to vCenter and is ready to use.

| Datastores     |        |          |                 |          |            |           |           |      | Refresh I            | Delete  | Add Storage | . Rescan All     |
|----------------|--------|----------|-----------------|----------|------------|-----------|-----------|------|----------------------|---------|-------------|------------------|
| Identification | $\sim$ | Status   | Device          |          | Drive Type | Capacity  | Free      | Туре | Last Update          | Alarm / | Actions     | Storage I/O Cont |
| HQTM-T5040     |        | 📀 Normal | 100.000.000.000 | :/tintri | Unknown    | 837.03 TB | 803.49 TB | NFS  | 9/15/2016 3:26:52 PM | Enable  | ed          | Disabled         |

Figure 6 – Tintri T5040 storage available for use in VMware vCenter.

#### Network Best Practices for VDI and the Tintri VMstore

The Tintri VMstore provides shared highly available storage for virtual desktops. It has multiple hardware redundancies to ensure high availability. Each VMstore has two physical controllers deployed in an active/standby configuration. Each controller has separate Ethernet ports which are used to create the following networks:

- Admin Network
   Dual 1GbE ports for VMstore management traffic
- Data Network
   Dual 10GbE ports for data access\*
- Replication Network Optional separate dual 1GbE or 10GbE ports for replication

\*Note: the Tintri VMstore model T820 comes standard with 1GbE network ports for the data network. Optional 10GbE network cards are available. All other VMstore models come with 10GbE standard.

If a controller fails or if a network interface in the active controller fails, then the standby controller will seamlessly take over the management and data networks. The virtual machines on the ESXi hosts will continue to run without disruption. This seamless failover is also used during Tintri OS upgrades where failover between controllers is performed manually.

#### Subnets

The VMstore Admin Network, Data Network and Replication Network should use different subnets to isolate the network traffic.

DO: Use different subnets to separate the VMstore Admin, Data and Replication Networks.

#### Jumbo Frames

The Tintri VMstore supports Ethernet jumbo frames which can be employed to improve the performance of large data transfers over the Data Network. If jumbo frames are deployed then the VMstore, network switches, and the ESXi Hosts must all be configured with the same jumbo frame settings. Erroneous mismatches between jumbo frame settings can result in poor performance and network connectivity issues.

DO: Ensure that all servers and switches are configured with the same jumbo frame settings.

#### VMware vSphere ESX 6.x

Eight VMware vSphere ESXi 6.x servers were deployed to provide the hypervisor layer of the VDI environment. VMware vSphere allows for the aggregation of physical hardware resources, which helps eliminate underutilization and server sprawl.

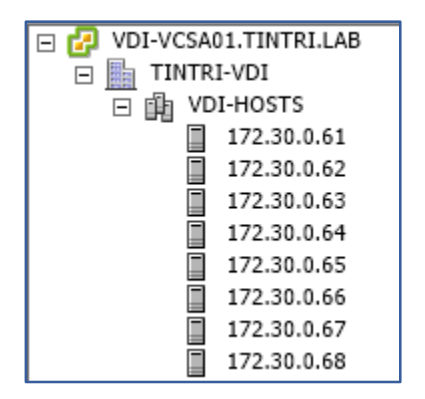

Figure 7 – 8 VMware vSphere ESXi 6.x servers

vStorage API for Array Integration (VAAI) version 1.0.0.8-2.8 was installed on each of the eight ESXi servers. VAAI provides multiple storage benefits to the VMware environment including VCAI. Arrays that support VCAI can integrate with VMware Horizon View Composer and utilize the native cloning capabilities of the storage array, offloading the cloning task and in many instances speed up the cloning process.

The Tintri VAAI plugin can be downloaded from the <u>Tintri Support website</u>.

In Figure 8 and 9 the installed VAAI plugin can be seen on one ESXi server.

[root@vdi-esxi01:~] esxcli software vib list |grep Tintri vmware-esx-TintriVaaiNasPlugin 1.0.0.8-2.8 Tintri VMwareAccepted 2016-08-01

Figure 8 – Tintri VAAI 1.0.0.8-2.8 Plugin installed

| [root@vdi-es | xi01:~] | esxcli st | orage nfs | list       |         |           |       |                       |
|--------------|---------|-----------|-----------|------------|---------|-----------|-------|-----------------------|
| Volume Name  | Host    |           | Share     | Accessible | Mounted | Read-Only | isPE  | Hardware Acceleration |
|              |         |           |           |            |         |           |       |                       |
| HQTM-T880    |         |           | /tintri   | true       | true    | false     | false | Supported             |
| HQTM-T850    |         |           | /tintri   | true       | true    | false     | false | Supported             |
| HQTM-T5080   |         |           | /tintri   | true       | true    | false     | false | Supported             |
| HQTM-T5040   |         |           | /tintri   | true       | true    | false     | false | Supported             |
| HQTM-T5060   |         |           | /tintri   | true       | true    | false     | false | Supported             |
| [root@vdi-es | xi01:~1 |           |           |            |         |           |       |                       |

Figure 9 – Tintri VAAI 1.0.0.8-2.8 Plugin enabled

## Windows 10 Golden Image

Windows 10 64-bit Enterprise was chosen as the desktop operating system for the golden image. For each desktop, 2 vCPU, 2 gigabytes of RAM and 32 gigabytes of hard drive space were provisioned. The following software was installed to allow Login VSI and Horizon View to properly test and validate the VDI environment:

• Adobe Reader XI

- Doro 1.82
- Java 7 Update 13
- VMware Horizon Agent
- VMware Tools
- Microsoft Office Professional Plus 2016
  - o Microsoft Outlook
  - Microsoft Excel
  - $\circ \quad \text{Microsoft Word} \\$
  - Microsoft PowerPoint

To optimize the Windows 10 operating system, the <u>VMware OS Optimization Tool</u> was downloaded and run on the golden image. The VMware OS Optimization Tool works with Windows 7/8/2008/2012/10 systems that will be used with VMware Horizon View. A template is loaded into the tool which enables or disables services and features. This helps to eliminate unnecessary overhead and increase performance on the virtual desktop. Default templates are included with the tool, but a template downloaded from Login VSI, "<u>The Ultimate Windows 10 Tuning Template for any VDI Environment</u> <u>#VDILIKEAPRO</u>" was applied.

**DO:** Run the VMware OS Optimization Tool to ensure the VDI golden image has been optimized for virtual environments.

| VMware OS Optimization Tool 2016                                                                                                    | ptimization Tool                                                                 | – 0 ×                                                     |
|----------------------------------------------------------------------------------------------------|----------------------------------------------------------------------------------|-----------------------------------------------------------|
| Analyze History Remote Ana                                                                                                    | alysis Templates References                                                      | ь1072                                                     |
| System Information                                                                                                    | Analysis Summary                                                                 |                                                           |
| OS Microsoft Windows 10 Entern<br>Version<br>Processor Intel(R) Xeon(R) CPU E5-2698                                                                                      | prise System Name<br>User Name<br>8 v3 @ 2.30GHz Windows Directory               | 53                                                        |
| System Type 64-bit<br>Physical Memory 2.00 GB                                                                                                    | System Directory 200 –<br>Windows Locale                                         | 211 3 50 9                                                |
| 4                                                                                                    | • • •                                                                            | 11                                                        |
| Template Name<br>Windows 10 #VDILIKEAPRC  Windows 10 (Horizon Air Hybrid)<br>Windows 10 (Horizon Air Hybrid)<br>Windows 7 (built-in)<br>Windows 7 (Horizon Air Hybrid) ( | (built-in)<br>(built-in)<br>(built-in)<br>(built-in)<br>(built-in)<br>(built-in) | Disable action center completely.                         |
| Ch Windows8 (built-in)                                                                                                    | Change Explorer Default View                                                     | Change explorer default view to Thic PC.                  |
| Fe WindowsServer2008-2012 (built                                                                                                    | -in) 🛛 Devices Autoplay                                                          | Disable autoplay for all media and devices.               |
| Rectrictions                                                                                                    | Feedback                                                                         | Disable Feedback.                                         |
| RSS Feeds - Disable                                                                                                    | Most used apps                                                                   | Disable show most used apps at start menu.                |
| Search Engine - Disable     Set Default Wallpaper                                                                                                    | Recent Items                                                                     | Disable show recent items at start menu.                  |
| Taskbar Search Box                                                                                                    | Reduce Menu Show Delay                                                           | Delay Show the Reduce Menu                                |
| - Transparency Effects                                                                                                    | RSS Feeds - Disable                                                              | Peform this task to disable RSS feed capability and pote  |
| Visual Effects - Adjust for best p<br>Visual Effects - Animate window                                                                                                    | 🔽 🛛 🔽 Search Engine - Disable                                                    | Disable Bing Search.                                      |
| Visual Effects - Animations in th                                                                                                    | Set Default Wallpaner                                                            | Set wallpaper to a "non existing" file to disable the end |
| Analyze Optimize Compatibility                                                                                                    |                                                                                  | Export Analysis Result                                    |

Figure 10 – VMware OS Optimization Tool with Login VSI Windows 10 #VDILIKEAPRO 0.2 Template Loaded

## VMware Horizon View 7.x

VMware Horizon View 7.x was used as the connection broker, which allows administrators to deliver virtual desktops and applications to their users while centralizing the control and security of user data without sacrificing desktop ease and usability.

Two desktop pools of 1000 users were created and separately tested using the Tintri, Cisco, VMware and Login VSI architecture.

| Pool Name  | Cloning Method                                    | Number of Desktops |
|------------|---------------------------------------------------|--------------------|
| Viewtest   | VMware Horizon Linked Clones                      | 1000               |
| Tintri-VDI | View Composer API for Array<br>Integration (VCAI) | 1000               |

Table 1 – VMware Horizon View Desktop Pools

| VMware Horizon 7 Adm                                    | inistrator    |            |             |              |              |                       | Ab |
|---------------------------------------------------------|---------------|------------|-------------|--------------|--------------|-----------------------|----|
| Updated 8/15/2016 8:40 AM 🛛 🥭                           | Desktop Pools |            |             |              |              |                       |    |
| Sessions43Problem vCenter VMs1Problem RDS Hosts0Events1 | Add (         | Edit C     | Clone) De   | elete)       | • Entitlemen | ts 🔻 Status           |    |
| System Health 📕 📕 📧 😰                                   | Filter 🔻      |            |             | Find         | Clear        | Access Group:         | A  |
| 24 1 1 0                                                | ID            | Displa 1 🛦 | Туре        | Source       | User Assi    | vCenter Server        |    |
| Inventory                                               | 🛄 tintri-vdi  | tintri-vdi | Automated [ | vCenter (lin | Dedicated    | vdi-vcsa01.tintri.lab | Г  |
| 🚱 Dashboard                                             | 🛄 viewtest    | viewtest   | Automated ( | vCenter (lin | Dedicated    | vdi-vcsa01.tintri.lab |    |
| 👸 Users and Groups                                      |               |            |             |              |              |                       | •  |
| ▼ Catalog                                               |               |            |             |              |              |                       |    |
| 🛄 Desktop Pools                                         |               |            |             |              |              |                       |    |
| Application Pools                                       |               |            |             |              |              |                       |    |
| 🔎 ThinApps                                              |               |            |             |              |              |                       |    |

Figure 11 – VMware Horizon View – Desktop Pools Tested

VMware Horizon View Persistent Disk and Disposable File Redirection were not used since the desktops would be used for a short time. It is important to note that if Persistent Disk and Disposable File Redirection are not used, user and transient data will be placed on the desktop's delta disk by default. As the desktop ages, the delta disk will continue to grow and consume storage. Once a refresh or recompose is initiated, both transient and user data will be lost.

| Add Desktop Pool - test                                             |                                                                                                    | •                                                                                                    |
|---------------------------------------------------------------------|----------------------------------------------------------------------------------------------------|----------------------------------------------------------------------------------------------------|
| Desktop Pool Definition                                             | View Composer Disks                                                                                                    | -                                                                                                    |
| Type<br>User Assignment                                             | Persistent Disk                                                                                                    | Do not Redirect Windows<br>Profile                                                                      |
| vCenter Server<br>Setting                                           | Disk size: 2048 MB (minimum 128 MB)                                                                                                    | Windows profiles will not be<br>redirected by View and by default<br>will be stored in the OS disk.     |
| Desktop Pool Settings<br>Provisioning Settings                      | Drive letter:     D     D | Profiles left in the OS disk will be<br>susceptible to data loss if View<br>Composer operations such as |
| View Composer Disks<br>Storage Optimization                         | Disposable File (2)<br>Redirection                                                                                                    | refresh, recompose and # rebalance are performed.                                                       |
| vCenter Settings<br>Advanced Storage Options<br>Guest Customization | <ul> <li>Redirect disposable files to a non-persistent<br/>disk</li> </ul>                                                                                                    | Use this option to redirect<br>disposable files to a non-                                               |
| Ready to Complete                                                   | Disk size: 4096 MB (minimum 512 MB) Drive letter: Auto v 3                                                                                                    | persistent disk that will be<br>deleted automatically when a<br>user's session ends.                    |
|                                                                     | • Do not redirect disposable files                                                                                                    | Supported Features <ul> <li>PCoIP</li> </ul>                                                            |
|                                                                     |                                                                                                    | ✓ Storage savings                                                                                       |
|                                                                     |                                                                                                    | < Back Next > Cancel                                                                                    |

Figure 12 – Persistent and Disposable File Redirection settings

It is recommended that if desktops are persistent some form of user environment management (UEM) technology be used. There are a variety of products that assist with user management the following list was taken from PQR's User Environment Management (UEM) Comparison Whitepaper (aka Smackdown) (See Conclusion for a link to the paper):

- Appixoft Sence
- AppSense DesktopNow
- Citrix User Profile Management
- Liquidware Labs ProfileUnity
- Microsoft GPO, GPPrefs, USV, UE-v
- Norskale VUEM
- PolicyPak PolicyPak Suite
- RES ONE Workspace
- Tricerat Simplify Suite
- VMware Persona Management
- VMware User Environment Management

DO: Use a User Environment Management (UEM) tool if persistent desktops are used.

Separate datastores for replica and OS disks can be chosen if desired. Typically using this function can be for performance or monitoring purposes. With Tintri, separate datastores are not needed for performance boots or monitoring. All Tintri VMstores are VM-aware that allows the storage, virtualization and VDI administrator's greater understanding of their environment while decreasing complexity and time spent performing mundane tasks. A single datastore per VMstore is presented to VMware vCenter and VMware Horizon View, simplifying administration and providing maximum flash performance.

It is important to note that for VCAI/VAAI testing, this option is not applicable and should not be chosen if array based clones will be used.

| Add Desktop Pool - test                                                                                          |                                                                                                    | ?                                                                                                    |
|----------------------------------------------------------------------------------------------------|----------------------------------------------------------------------------------------------------|----------------------------------------------------------------------------------------------------|
| Desktop Pool Definition                                                                                          | Storage Optimization                                                                                                    |                                                                                                    |
| Туре                                                                                                    | Storage Policy Management                                                                                                    | Storage Optimization                                                                                                    |
| User Assignment<br>vCenter Server                                                                                | O Use VMware Virtual SAN                                                                                                    | Storage can be optimized by<br>storing different kinds of data                                                                                                    |
| Desktop Pool Identification<br>Desktop Pool Settings                                                             | <ul> <li>Do not use VMware Virtual SAN</li> <li>Virtual SAN is not available because no<br/>Virtual SAN datastores are configured.</li> </ul>      | Replica disks This option enables control                                                                                                    |
| Provisioning Settings<br>View Composer Disks                                                                     | Select separate datastores for replica and OS disks                                                                                                | over the placement of the replica that linked clones use                                                                                                    |
| Storage Optimization<br>vCenter Settings<br>Advanced Storage Options<br>Guest Customization<br>Ready to Complete | Virtual Volumes(VVOL) and fast NFS clones<br>(VAAI) will be unavailable if the replica<br>disks and OS disks are stored on<br>separate datastores. | as their base image.<br>It is recommended that a high<br>performance datastore be<br>chosen for these images.<br>Depending on your hardware<br>configuration, storing replicas<br>on a separate datastore<br>might create a single point of<br>failure. |
|                                                                                                    | <                                                                                                    | Back Next > Cancel                                                                                                    |

Figure 13 – Separate datastores for replica and OS disks.

**DONOT:** Use separate datastores for replica and OS disks if VCAI/VAAI array based clones will be used.

Select the Tintri VMstore datastore that will house the virtual desktops. Here a Tintri T5040 is chosen and storage overcommit has been set to conservative. Storage overcommit is optional, only available when using linked-clones and will create more desktops that will logically fit on the datastore. Conservative is the default level, but choose the overcommit strategy that best fits the space available and refresh/recompose schedule.

| Storage Overcommit | Description                                                                     |
|--------------------|---------------------------------------------------------------------------------|
| None               | Storage is not overcommitted.                                                   |
| Conservative       | 4 times the size of the datastore. (default)                                    |
| Moderate           | 7 times the size of the datastore.                                              |
| Aggressive         | 15 times the size of the datastore.                                             |
| Unbounded          | No limit. Ensure there is enough storage to accommodate the number of desktops. |

Table 2 – VMware Horizon View Storage Overcommit

Select the linked clone datastores to use for this desktop pool. Only datastores that can be used by the selected host or cluster can be selected.

| Show                                  | w all datastores (includ | ling local datastore |            | Local data | store 📃 Sł       | hared datastore  🍣 |              |
|---------------------------------------|--------------------------|----------------------|------------|------------|------------------|--------------------|--------------|
|                                       | Datastore                | Capacity (GB)        | Free (GB)  | FS Type    | Drive Typ        | Storage            | Overcommit 👔 |
|                                       | <u>具</u> НQTM-T5040      | 262,312.88           | 222,674.36 | NFS        |                  | Conservativ        | /e  ▼        |
|                                       | HQTM-T5060               | 23,923.15            | 7,541.82   | NFS        |                  |                    |              |
|                                       | <u>■</u> HQTM-T5080      | 69,044.20            | 39,694.19  | NFS        |                  |                    |              |
|                                       | <u>Щ</u> HQTM-T850       | 37,393.00            | 37,313.90  | NFS        |                  |                    |              |
|                                       | <u>Щ</u> НQTM-T880       | 108,231.45           | 87,243.64  | NFS        |                  |                    |              |
|                                       |                          |                      |            |            |                  |                    |              |
| Data Type Selected Free Space (GB) Mi |                          | e (GB) Min Re        | commende   | d (GB) 50% | 6 utilization (C | Max Recommended (  |              |
| Linked clones 222,674.36              |                          | 68.00                |            | 82.        | 00               | 98.00              |              |
|                                       |                          |                      |            |            |                  |                    | OK Cancel    |

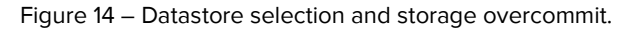

In Advanced Storage Options select whether to use VCAI/VAAI native NFS snapshots. As seen in Figures 10 and 11, if linked-clones are selected and the Tintri VAAI plugin has been installed on the ESXi servers the radial button will be available to select. VCAI leverages the Copy Offload VAAI, which offloads resource-intensive operations to the Tintri VMstore appliance and creates space efficient and high performance desktop images.

Performance metrics are available in the Desktop Performance section in this paper.

| Add Desktop Pool - test                                                                                                    |                                                                                                    | ?                                                                                                    |
|----------------------------------------------------------------------------------------------------|----------------------------------------------------------------------------------------------------|----------------------------------------------------------------------------------------------------|
| Desktop Pool Definition                                                                                                    | Advanced Storage Options                                                                                                    | <b>^</b>                                                                                                    |
| Туре                                                                                                    | Based on your resource selection, the following features are                                                                                                    | View Storage Accelerator                                                                                                    |
| User Assignment<br>vCenter Server<br>Setting<br>Desktop Pool Identification<br>Desktop Pool Settings<br>Provisioning Settings<br>View Composer Disks<br>Storage Optimization<br>vCenter Settings | recommended. Options that are not supported by the selecte<br>hardware are disabled. Use View Storage Accelerator View Storage Accelerator is disabled in vCenter settings. Disk Types: OS disks Regenerate storage accelerator 7 Days after: | vSphere 5.x hosts can be<br>configured to improve<br>performance by caching<br>certain desktop pool data.<br>Enable this option to use<br>View Storage Accelerator for<br>this pool. View Storage<br>Accelerator is most useful for<br>shared disks that are read<br>frequently, such as View<br>Composer OS disks. |
| Advanced Storage Options<br>Guest Customization                                                                                                    | ✔ Other Options                                                                                                    | Native NFS Snapshots<br>(VAAI)                                                                                                    |
| Ready to Complete                                                                                                    | Use native NFS snapshots (VAAI)<br>Reclaim VM disk space<br>Initiate reclamation when<br>unused space on VM exceeds:                                                                                                    | VAAI (vStorage API for Array<br>Integration) is a hardware<br>feature of certain storage<br>arrays. It uses native<br>snapshotting technology to<br>provide linked clone                                                                                                    |
|                                                                                                    | Blackout Times                                                                                                    | runctionality. Choose this                                                                                                    |
|                                                                                                    |                                                                                                    | < Back Next > Cancel                                                                                                    |

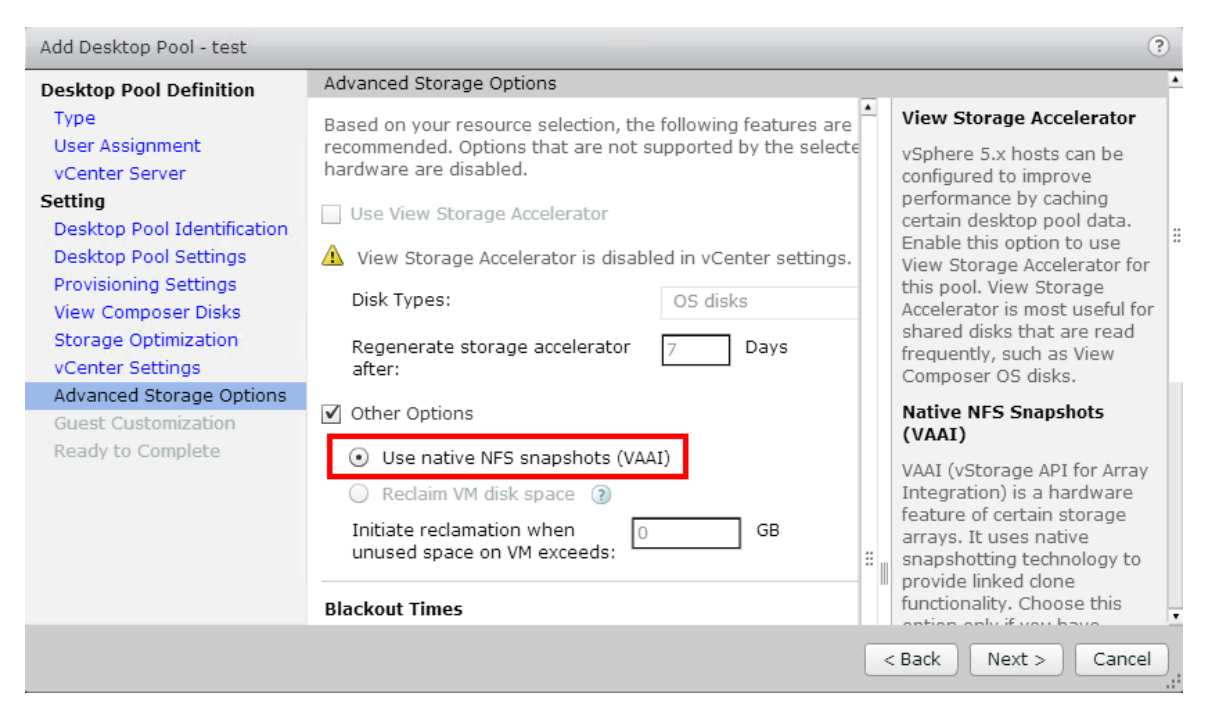

Figure 16 – Using VCAI/VAAI storage offloading.

#### Virtual Desktop Refresh/Recompose/Rebalance with Compression and Deduplication

In a virtual desktop environment where desktops are full clones of a golden image, large amounts of similar or identical operating system data is stored on the storage array. In the case of full desktops, Tintri deduplication and compression will dramatically reduce the amount of consumed enterprise storage.

Tintri VMstore all flash arrays include data deduplication and compression on all data written to disk. When using Tintri hybrid arrays the T600 and T500 arrays do not compress or deduplicate. For the T800 series, data is not deduplicated on the hard drives, but is compressed.

VMware Horizon View Composer was designed to help save disk space by including the refresh and recompose capabilities. When a linked-clone is first created it is extremely space efficient, but as the linked-clones ages, the clone's disks begin to grow and can begin consuming more storage.

A View Composer refresh will reset the linked-clones OS disks to the original golden image snapshot, reducing the size of the desktops to their space efficient size. When changes are made to the golden image, a new snapshot is taken and a recompose is run. Recompose rolls out the new golden image snapshot to the linked clones along with the space efficient OS disks associated with Horizon View Composer.

Technologies such as VMware Horizon View Composer can dramatically reduce the amount of similar OS data associated with VDI environments, while Tintri compression and deduplication technology can help reduce the amount of storage necessary storing user data.

The rebalance feature redistributes the linked-clone desktops across existing and new datastores assigned to the desktop pool. This feature is extremely valuable in environments where storage is allocated in volumes or LUNs, but is not needed with a single Tintri VMstore. The Tintri VMstore

presents the entire array as one large datastore, making volume/LUN creation and growth a thing of the past.

If multiple Tintri VMstores are used or a second VMstore is added to the architecture, rebalance can be used after the new storage is added through vCenter Settings in VMware Horizon View. See the VDI High Availability section for more information.

| Desktop Maintenance | Purpose                                                                                                | Use with Tintri Single VMstore |
|---------------------|----------------------------------------------------------------------------------------------------|--------------------------------|
| Refresh             | Returns desktops back to the<br>golden image. Reduces the<br>amount of space the linked<br>clones use. | Yes                            |
| Recompose           | Pushes out new snap shot of golden image to the linked-clones.                                         | Yes                            |
| Rebalance           | Redistributes the linked-clones among available data-stores.                                           | No                             |

Table 3 – VMware Horizon View Composer Desktop Maintenance

DONOT: Use Horizon View Composer Rebalance with a single Tintri VMstore, it is not needed.

| 🛄 viewtest            |                        |          |                                        |      |
|-----------------------|------------------------|----------|----------------------------------------|------|
| Summary Inventory     | Sessions Entitlements  | Tasks    | Events Policies                        |      |
| Edit Delete Desktop F | vool                   | ▼ Status | ✓ View Composer                        |      |
| General               |                        |          | Refresh                                |      |
| Unique ID:            | viewtest               |          | Rebalance machines:                    | 1000 |
| Type:                 | Automated Desktop Pool |          | Number of spare (powered on) machines: | 1000 |

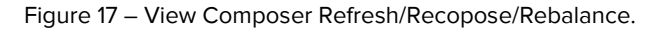

## **Protecting the VDI Environment**

Protecting the infrastructure and user's data is paramount in a VDI environment and is incredibly simple to setup and utilize with Tintri snapshots and replication.

#### **Tintri Snapshots and Replication**

Creating a snapshot schedule with Tintri is extremely simple and flexible. In the VMstore right click the infrastructure and golden desktop virtual machines to create snapshots and select "protect". As seen in

in Figure 9, Hourly, Daily, Weekly, Monthly and Quarterly snapshots can be selected as well as the amount and days of snapshots to keep.

Either crash or VM consistency can be chosen, but it is a best practice to utilize VM-consistent for backup purposes. Crash-consistent snapshots take a point in time copy while the virtual machine is active and no attempt is made to flush in-memory I/O. VM-consistent snapshots work in conjunction with VMware Snapshots to quiesce the virtual machine before the snapshot is taken.

For more information regarding crash-consistent versus VM-consistent snapshots, see the Tintri VMstore System Administration Manual located at support.tintri.com.

DO: Use Tintri VM-consistent snapshots to ensure proper snapshots of infrastructure and user's data.

If a second Tintri VMstore is available it is recommended to protect the infrastructure and user data by replicating the snapshots to a secondary VMstore in the event of a VMstore or site failure.

| Protect Win10-H7 X                               |                                                       |       |                |           |        |        |       |                      |
|--------------------------------------------------|-------------------------------------------------------|-------|----------------|-----------|--------|--------|-------|----------------------|
| Protect with a sr                                | napshot s                                             | ched  | ule            |           |        |        |       | Use system default 🗌 |
|                                                  |                                                       |       |                |           | local  | remote |       |                      |
| ✓ Hourly 5                                       |                                                       | on    | Everyday       | Кеер      | 24     | 24     | hours | VM-consistent 🛛 🔻    |
| ✓ Daily 2:                                       | :30am                                                 | on    | Everyday       | Кеер      | 2      | 2      | days  | VM-consistent 🛛 🔻    |
| ✓ Weekly 7:                                      | :30am                                                 | on    | Sat            | Кеер      | 8      | 8      | days  | VM-consistent 🗸 🔻    |
| Monthly                                          |                                                       |       |                |           |        |        |       |                      |
| Quarterly                                        |                                                       |       |                |           |        |        |       |                      |
| Protect by replic                                | Protect by replicating snapshots 🗹 Use system default |       |                |           |        |        |       |                      |
| Replicate                                        | to: HQT                                               | M-T50 | 80             | •         |        |        |       |                      |
|                                                  | Sr                                                    | apsho | t and replicat | e every n | ninute |        |       |                      |
| R                                                | PO: 1 hou                                             | ır    |                |           |        |        |       |                      |
| Alert RPO threshold: 50 hours after RPO breached |                                                       |       |                |           |        |        |       |                      |
| State: 🔘 Paused 💿 Running                        |                                                       |       |                |           |        |        |       |                      |
|                                                  |                                                       |       |                |           |        |        |       | Protect Cancel       |

Figure 18 – Creating snapshot and replication schedules.

## **VDI High Availability**

High availability not only ensures data protection, but data availability. Deploying VMware in a highly available cluster enables the use of VMotion, High Availability and Distributed Resource Scheduler (DRS).

#### VMware vMotion

VMware vMotion allows for the live migration of running virtual machines from one physical ESXi server to another, with no downtown. vMotion retains the VM's active memory, network identity and connections. Migrating VM's from a failing, over provisioned, or scheduled downtime of an ESXi server ensures simple and highly available behavior from the VDI environment.

| Ø                                                                                                    | Migrate Virtual Machine                                                                                                    |  |  |  |  |  |  |
|----------------------------------------------------------------------------------------------------|----------------------------------------------------------------------------------------------------|--|--|--|--|--|--|
| Select Migration Type<br>Change the virtual machin                                                           | e's host, datastore or both.                                                                                                    |  |  |  |  |  |  |
| Select Migration Type<br>Select Destination<br>Select Resource Pool<br>vMotion Priority<br>Ready to Complete | <ul> <li>Change host<br/>Move the virtual machine to another host.</li> <li>Change datastore<br/>Move the virtual machine's storage to another datastore.</li> <li>Change both host and datastore<br/>Move the virtual machine to another host and move its storage to another datastore.</li> <li>The virtual machine must be powered off to change the VM's host and datastore.</li> </ul> |  |  |  |  |  |  |

Figure 19 – Performing a VMware vMotion.

If there is a requirement to migrate data off one storage array and onto another use VMware Horizon View and do not use the Change datastore or Storage vMotion option. Storage vMotion performs a live migration of a VM's disk and can be utilized in server virtualization, but care must be taken to understand the impact to the underlying storage's snapshots and protection capabilities.

VMware Horizon View has the ability to add or remove storage that will be utilized by the desktop pool and is utilized at the time of a desktop pool's creation. Changes to storage can be made after the desktop pool's creation by editing the desktop pool and selecting the vCenter Settings.

#### Select Linked Clone Datastores

# Select the linked clone datastores to use for this desktop pool. Only datastores that can be used by the selected host or cluster can be selected.

The table of minimum, maximum and 50% values only reflects the amount of storage needed for new virtual machines. It does not factor in the amount of storage space required for the disk growth of current virtual machines

| Show all datastores (including local datastores) ③ |              |                 |            |     | E          | 🗄 Local d | atastore    | 📃 si     | hared datastore   |
|----------------------------------------------------|--------------|-----------------|------------|-----|------------|-----------|-------------|----------|-------------------|
|                                                    | Datastore    | Capacity 1 🔺    | Free (GB)  |     | FS Type    | Drive Typ | Machine     | Stora    | age Overcommit 👔  |
|                                                    | 📃 HQTM-T5060 | 23,928.93       | 7,534.04   |     | NFS        |           | 0           |          |                   |
|                                                    | 📃 HQTM-T850  | 37,393.21       | 37,314.11  |     | NFS        |           | 0           |          |                   |
|                                                    | 📃 HQTM-T5080 | 72,832.09       | 41,870.89  |     | NFS        |           | 0           |          |                   |
|                                                    | 📃 HQTM-T880  | 108,222.92      | 87,226.98  |     | NFS        |           | 0           |          |                   |
| $\checkmark$                                       | 📃 НQTM-T5040 | 262,289.81      | 222,650.55 |     | NFS        |           | 1000        | Cons     | ervative 🛛 🗸 🗸    |
|                                                    |              |                 |            |     |            |           |             |          |                   |
| Data Ty                                            | /pe          | Selected Free S | pace (GB)  | Mir | n Recommer | nded (GB) | 50% utiliza | ation (C | Max Recommended ( |
| Linked clones 222,650.55                           |              | 0.0             | 00         |     | 0.00       |           | 0.00        |          |                   |
|                                                    |              |                 |            |     |            |           |             |          | OK Cancel         |

Figure 20 – Performing a VMware vMotion.

**DONOT:** Use the Storage vMotion capability in the Change datastore option to migrate a virtual desktop. Use the Select Linked Clone Datastores option built into VMware Horizon View.

#### VMware vSphere High Availability

VMware vSphere High Availability (HA) provides business continuance in a VMware cluster and allows VM's to automatically restart on alternate ESXi hosts in the cluster if a physical server goes down.

| Ø                                                                                                    | Resource-CL-01 Settings                                                                                                    |
|----------------------------------------------------------------------------------------------------|----------------------------------------------------------------------------------------------------|
| Cluster Features<br>vSphere HA<br>Virtual Machine Options<br>VM Monitoring<br>Datastore Heartbeating<br>vSphere DRS<br>DRS Groups Manager<br>Rules<br>Virtual Machine Options<br>Power Management<br>Host Options<br>VMware EVC<br>Swapfile Location | Name         Resource-CL-01         ✓         Turn On vSphere HA         vSphere HA detects failures and provides rapid recovery for the virtual machines running within a duster. Core functionality includes host and virtual machine monitoring to minimize downtime when heartbeats cannot be detected.         vSphere HA must be turned on to use Fault Tolerance.         ✓         This duster contains VMs with Fault Tolerance turned on. If vSphere HA is turned off, no Fault Tolerance operations will be allowed and a new secondary VM will not be created after failover.         ✓       Turn On vSphere DRS         vSphere DRS enables vCenter Server to manage hosts as an aggregate pool of resources. Cluster resources can be divided into smaller resource pools for users, groups, and virtual machines.         vSphere DRS also enables vCenter Server to manage the assignment of virtual machines are powered on, and migrating running virtual machines to balance load and enforce resource allocation policies.         vSphere DRS and VMware EVC should be enabled in the cluster in order to permit placing and migrating VMs with Fault Tolerance turned on, during load balancing. |
|                                                                                                    | OK Cancel                                                                                                    |

Figure 21 – Enabling vSphere HA and DRS.

VMware vSphere HA should be enabled if a cluster of ESXi hosts is available to the VDI architecture. In the event of hardware failure, it will ensure the recovery of the VDI environment.

**DO:** Enable VMware vSphere HA in the VDI environment.

#### VMware Distributed Resource Scheduler (DRS)

VMware DRS monitors CPU and memory of the ESXi servers in a VMware cluster. As resources are consumed, DRS can move virtual desktops to other ESXi hosts to balance out resource consumption. The automation level is set depending on the amount of administrator interaction that is required. VMware DRS will ensure the VDI environment is always on a healthy ESXi host with enough resources to provide users with the performance and accessibility they require.

| Ø                                                                                                    | Resource-CL-01 Settings                                                                                                    | x |
|----------------------------------------------------------------------------------------------------|----------------------------------------------------------------------------------------------------|---|
| Cluster Features<br>VSphere DRS<br>DRS Groups Manager<br>Rules<br>Virtual Machine Options<br>Power Management<br>Host Options<br>VMware EVC<br>Swapfile Location | Automation Level <ul> <li>Manual</li> <li>vCenter will suggest migration recommendations for virtual machines.</li> </ul> <li> <li>Partially automated         <ul> <li>Witual machines will be automatically placed onto hosts at power on and vCenter will suggest migration recommendations for virtual machines.</li> </ul> </li> <li> <li> <li>Fully automated         <ul> <li>Wirtual machines will be automatically placed onto hosts when powered on, and will be automatically migrated from one host to another to optimize resource usage.         <ul> <li>Migration threshold:</li> <li>Conservative</li> <li></li></ul></li></ul></li></li></li></li> |   |
|                                                                                                    | OK Cancel                                                                                                    |   |

Figure 22 – Setting automation level in vSphere DRS.

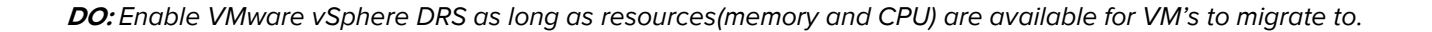

#### VMware Site Recovery Manager (SRM)

If the VDI environment must survive a site outage, VMware SRM can be used. SRM allows for the complete automation of a disaster recovery of one vCenter to another. SRM allows for non-disruptive failover testing, automated orchestration workflows, recovery of network and security settings as well as custom automation that is necessary for the disaster recovery. If more information is required, see <u>www.vmware.com</u>.

## **Desktop Performance**

To test the performance of the VDI architecture, Login VSI was used as the workload generation tool. Login VSI is known throughout the VDI community and is regularly used to predict performance, understand maximums and response times of a VDI environment. More information regarding Login VSI can be found at their <u>website</u>.

The following settings in Table 4 and 5 were used in VMware Horizon View Composer. Table 4 shows the settings using Composer with linked clones and Table 5 shows the settings using VCAI/VAAI.

| VMware Horizon Configuration     | Setting                     |
|----------------------------------|-----------------------------|
| РооІ Туре                        | Automated Desktop Pool      |
| User Assignment                  | Dedicated User Assignment   |
| Clone Type                       | View Composer Linked Clones |
| Pool Name                        | Viewtest                    |
| Number of Desktops               | 1000                        |
| Persistent Disk Used             | No                          |
| Disposable File Redirection Used | No                          |
| Separate Replica from OS Disks   | No                          |
| View Storage Accelerator         | No                          |
| Use Native NFS Snapshots (VAAI)  | No                          |
| Customization Method             | QuickPrep                   |

Table 4 – VMware Horizon View Composer Linked Clone Configuration

| VMware Horizon Configuration     | Setting                     |
|----------------------------------|-----------------------------|
| Pool Type                        | Automated Desktop Pool      |
| User Assignment                  | Dedicated User Assignment   |
| Clone Type                       | View Composer Linked Clones |
| Pool Name                        | Viewtest                    |
| Number of Desktops               | 1000                        |
| Persistent Disk Used             | No                          |
| Disposable File Redirection Used | No                          |
| Separate Replica from OS Disks   | No                          |
| View Storage Accelerator         | No                          |
| Use Native NFS Snapshots (VAAI)  | Yes                         |
| Customization Method             | QuickPrep                   |

Table 5 – VMware Horizon View Composer VCAI/VAAI Configuration

In Table 6, the configurations used in Login VSI can be seen. Figures 23 and 25 show the VSImax outputs from both tests. In both tests the VSImax was not reached indicating more desktops can be added to the architecture. Utilizing VMware Horizon View Composer linked clones and VCAI/VAAI performed exceptionally well.

Figures 24 and 26 show the logon times for VMware Horizon View Composer linked clones and VCAI/VAAI created clones. The linked clones took approximately 30 to 50 seconds to logon. The VCAI/VAAI clones took approximately 28 to 32 seconds to logon.

| Login VSI Configuration | Setting          |
|-------------------------|------------------|
| Workload                | Knowledge Worker |
| Sessions                | 1000             |
| Launchers               | 50               |
| Sessions per Launcher   | 20               |

Table 6 – Login VSI Test Configuration for Linked Clone and VCAI/VAAI Testing

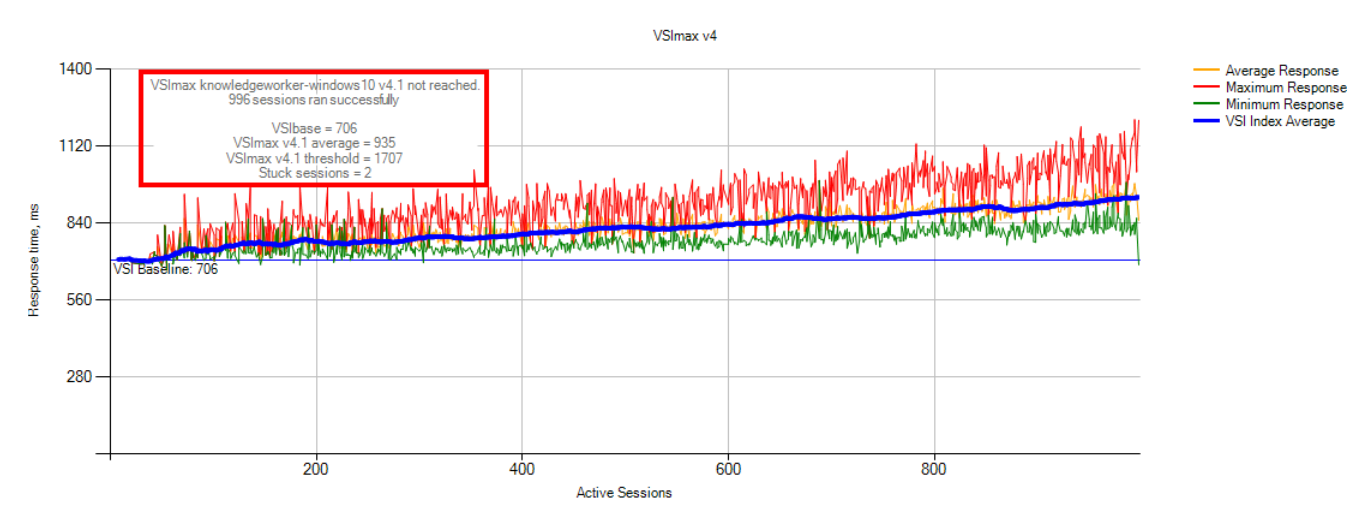

Figure 23 – Login VSI VSImax for Horizon View Composer Running 1000 Linked Clones.

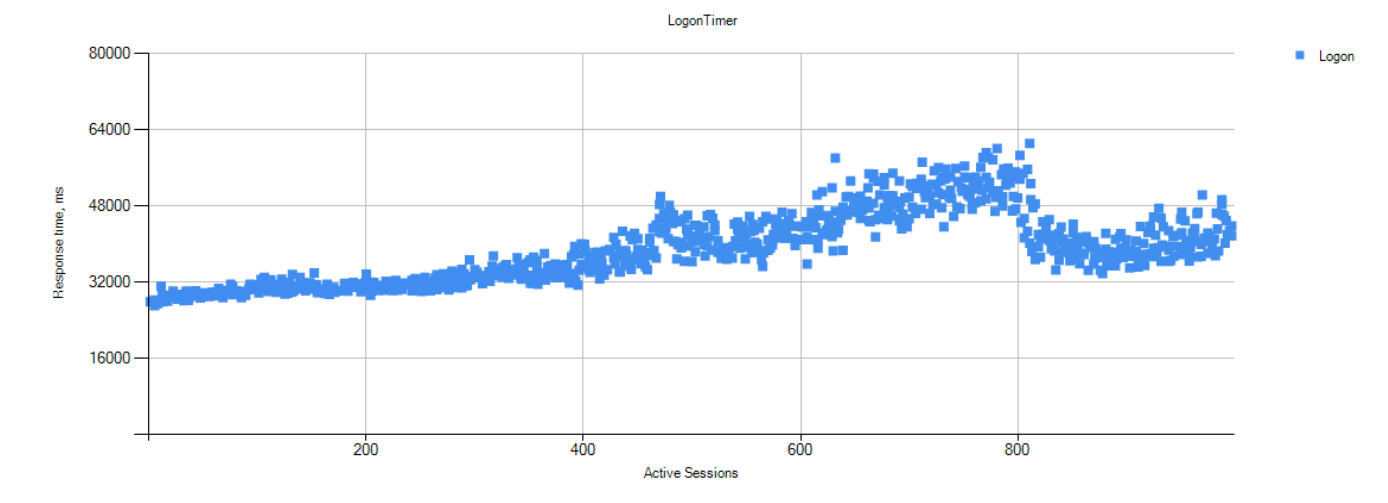

Figure 24 – Logon times for 1000 Linked Clones.

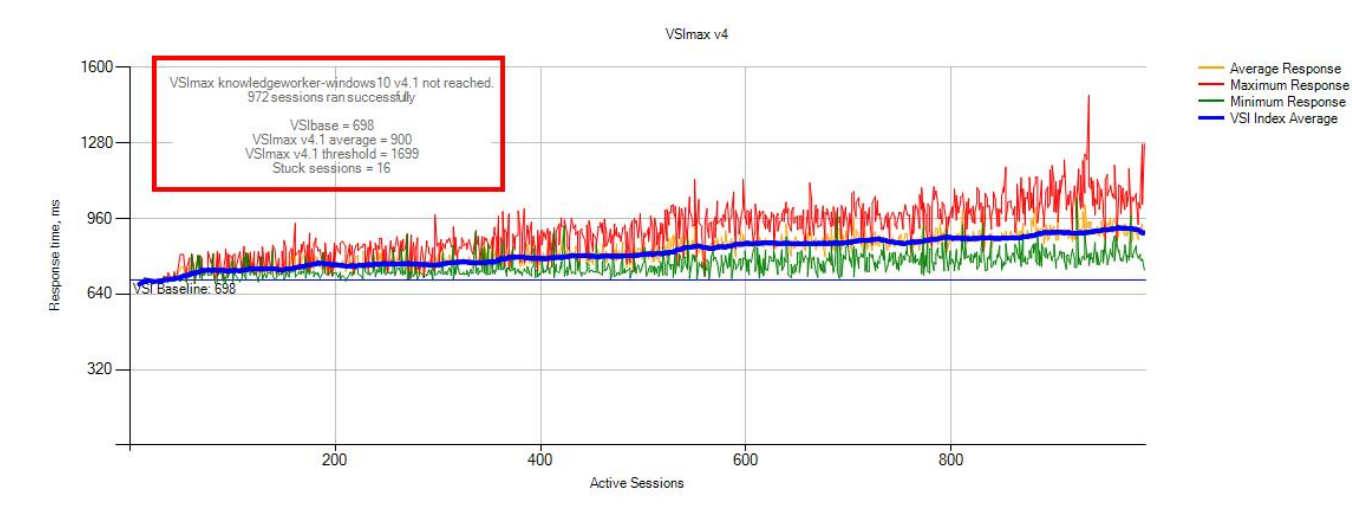

Figure 25 – Login VSI VSImax for Horizon View Composer Running 1000 VCAI/VAAI Tintri Created Clones.

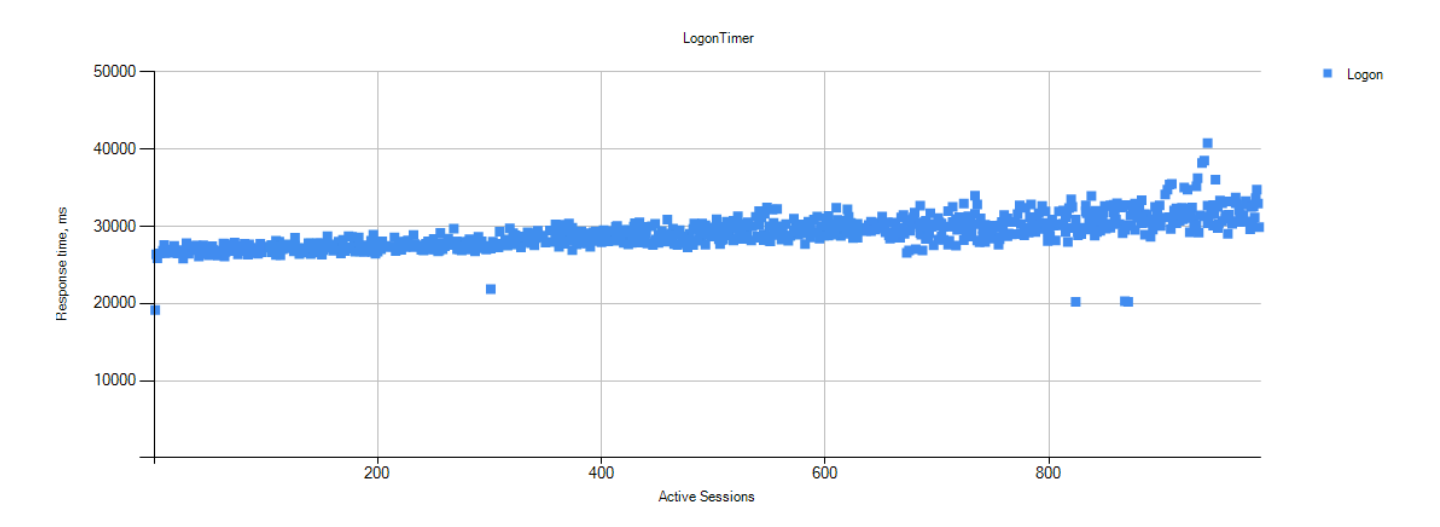

Figure 26 – Logon times running 1000 VCAI/VAAI Tintri Created Clones.

## Conclusion

The Tintri T5040 all flash array along with Cisco UCS running Microsoft Office 2016 on Microsoft Windows 10 were able to successfully run 1000 desktops, while avoiding the Login VSI VSImax metric. VDI on Tintri is not only simple and reliable, but easy to setup and administer.

For more information see:

http://www.pqr.com/downloadfiles/Whitepaper\_UEM\_smackdown.pdf

https://kb.vmware.com/selfservice/microsites/search.do?language=en\_US&cmd=displayKC&externalId=1 021976

https://labs.vmware.com/flings/vmware-os-optimization-tool

https://www.loginvsi.com/blog/520-the-ultimate-windows-10-tuning-template-for-any-vdi-environment

http://www.cisco.com/c/en/us/products/servers-unified-computing/ucs-b-series-blade-servers/literature.html

https://pubs.vmware.com/horizon-view-60/index.jsp?topic=%2Fcom.vmware.horizon-view.desktops.doc%2FGUID-12216A49-AA76-46FF-9F0A-8B8E1F6A098B.html

https://www.vmware.com/support/pubs/view\_pubs.html

http://blogs.vmware.com/euc/2012/05/view-composer-array-integration-tech-preview.html

http://pubs.vmware.com/horizon-7-view/topic/com.vmware.ICbase/PDF/view-70-administration.pdf

http://support.tintri.com

http://www.tintri.com

www.microsoft.com

www.vmware.com

© 2016 Tintri, Inc. All rights reserved. Tintri, Tintri VMstore, Tintri Global Center, ReplicateVM, SecureVM, and SyncVM are trademarks of Tintri, Inc., and may be registered in the U.S. Patent and Trademark Office and in other jurisdictions. All other marks appearing in this publication are the property of their respective owners.

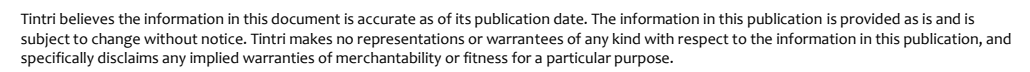

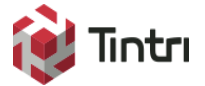

303 Ravendale Drive Mountain View CA 94043 +1 650.810.8200 info@tintri.com